# /inritsu

# Configuring Anritsu Handheld Instruments for Wireless Remote Control

This application note details the use of the ZyXEL MWR102 Travel Router to set up a wireless connection to many models of Anritsu RF handheld instruments. The MWR102 is a small Wi-Fi router (162 mm x 115 mm x 33 mm) weighing about 250 g. Its small size makes it ideal for enabling remote control of your test equipment from the bottom of a cellular tower.

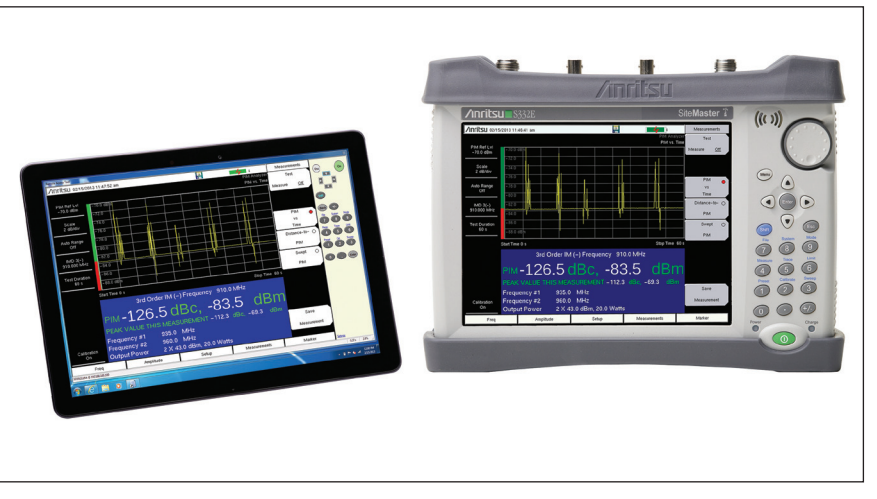

Figure 1. The Site Master with wireless remote control via a Windows tablet.

# Download and install the Wireless Remote Tools software

Download and install the free "Wireless Remote Tools" from the Anritsu website onto a laptop or tablet computer running Windows XP, Vista, Windows 7, or Windows 8 operating system. You can download the "Wireless Remote Tools" at: <u>http://www.anritsu.com/en-US/Products-Solutions/Products/WRT.aspx</u>.

# Purchase ZyXEL MWR102 Travel Router

The ZyXEL MWR102 Travel Router can be purchased at many online retail outlets. All you need to wirelessly connect to your analyzer is included with the router. This includes both an Ethernet cable and a USB cable (for powering the MWR102) as well as instructions for its use.

The MWR102 comes pre-programmed with a password for accessing the device. This password can be found on a sticker placed on the reverse side of the router. Write down the password and SSID for this router. You will need this information to access your MWR102.

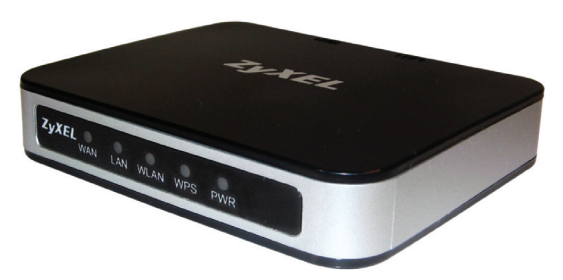

Figure 2. The ZyXEL Pocket Router

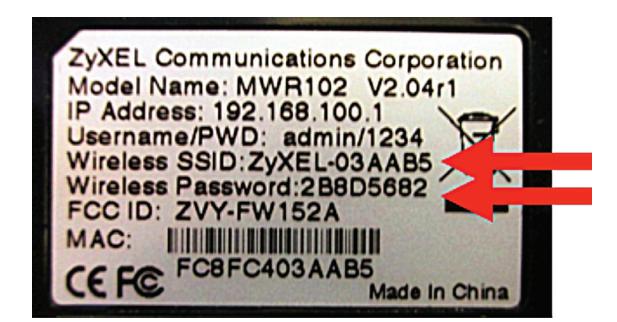

Figure 3. The Pocket Router configuration information.

# Which Anritsu RF Instruments work with the Wireless Remote Tools?

The current compatible instrument list is maintained on the Wireless Remote Tools web page, at this URL: <u>http://www.anritsu.com/en-us/Products-Solutions/Instructional/Wireless-Remote-Tools.aspx</u>

# Connect the Router to your Anritsu RF Handheld Instrument

The router has two Ethernet ports. One is marked 'LAN' (colored black) and the other is marked 'WAN' (colored blue). Insert the provided Ethernet cable into the black LAN port on the router and insert the other end into the Ethernet port of your test instrument.

Insert the Mini-B (small) end of the provided USB cable into the router and the Type-A (larger) end of the cable into one of the USB ports of your test instrument.

Secure the router to the Site Master chassis using a small strip of Velcro or other hook and loop fastener.

# Use your Computer's Wi-Fi Configuration Utility

Use your computer's Wi-Fi, or Wireless, Network Connection utility to find the ZyXEL router. The SSID name will be ZyXEL, followed by several other numbers and characters unique to your particular router. Connect to this SSID. When prompted, enter the password for the router, as shown on the back of the router.

# **Configuring the Anritsu RF Handheld Instrument**

Set the IP address manually on the Anritsu RF Handheld Instrument:

- Press <shift> System on the keypad
- Press System Options  $\rightarrow$  Ethernet Config on the softkeys.

This brings up the Ethernet Editor screen as shown below. Complete the entries for the IP, Gateway and Subnet addresses as shown and press ENTER.

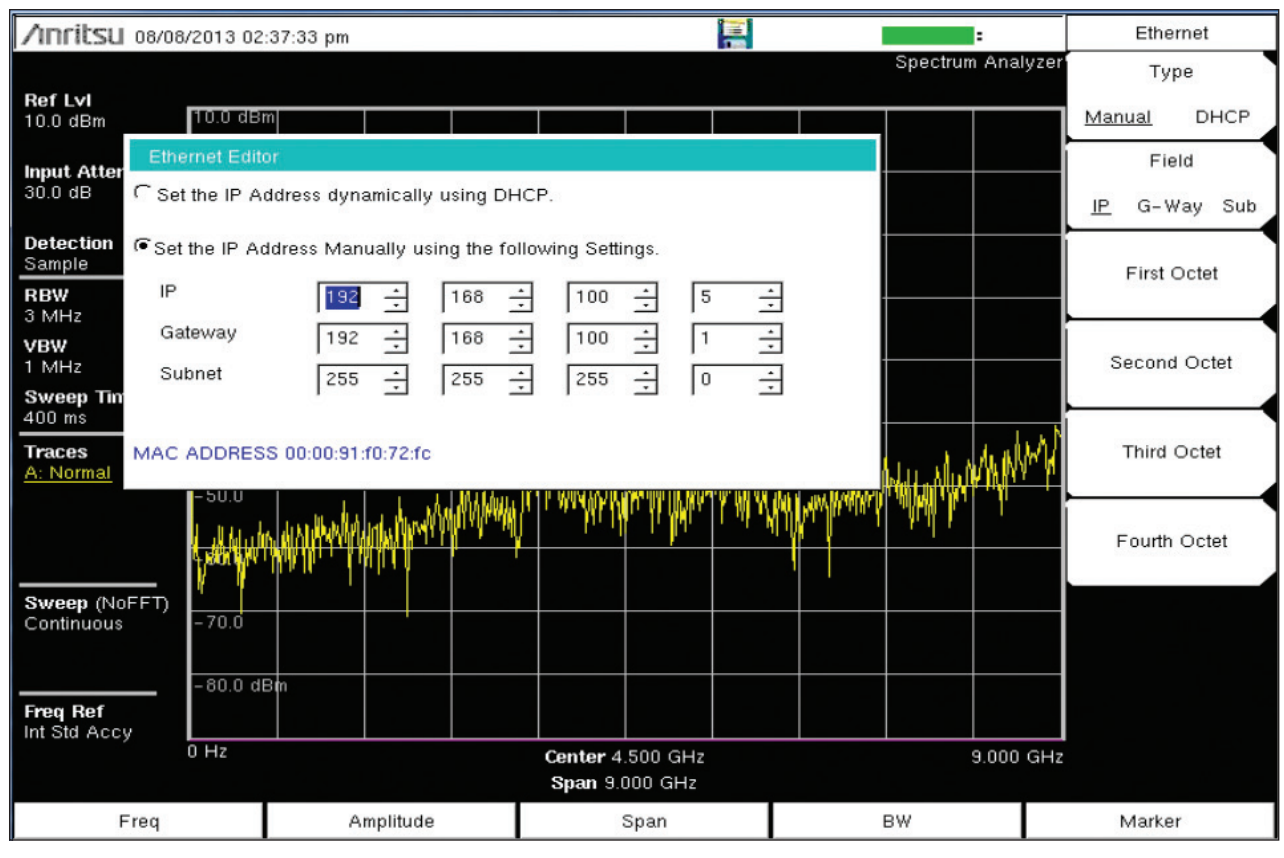

Figure 4. Setting the IP address on the Spectrum Master.

# Launch the Wireless Access Tools Application

Double click on the Wireless Remote Access Tool application icon on your desktop. The following dialog box will open. Enter the IP address that was manually set on your Anritsu handheld RF instrument and select the desired screen refresh rate. Select OK.

You should now see a replica of the instrument screen on your remote computer and be able to fully control the instrument.

| Connection Settings  | ×             |
|----------------------|---------------|
| IP Address:          | 192.168.100.5 |
| Refresh Rate (sec.): | 0.5 🌲         |
| ОК                   | Cancel        |

Figure 5. Setting the IP address on the Wireless Remote Tools software.

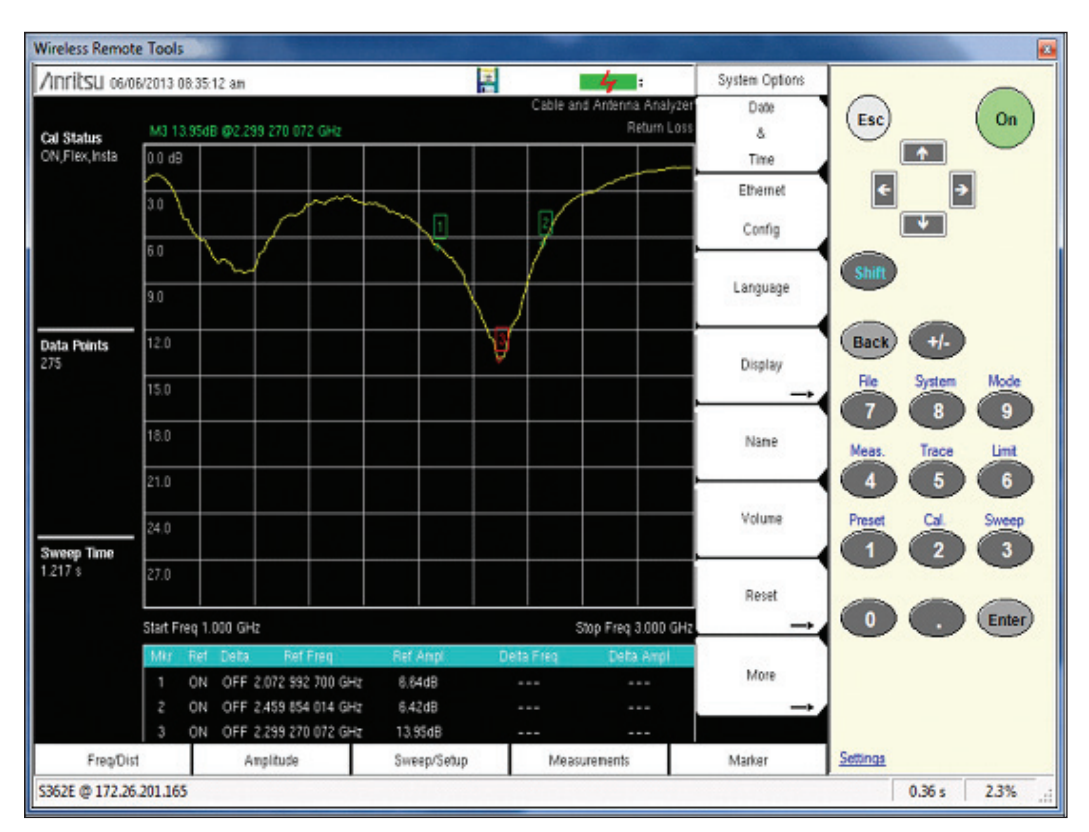

Figure 6. Wireless Remote Tools working.

# <u>/Inritsu</u>

# United States Anritsu Company

Amitsu Company 1155 East Collins Blvd., Suite 100, Richardson, TX 75081, U.S.A. Toll Free: 1-800-267-4878 Phone: +1-972-644-1777 Fax: +1-972-671-1877 • Canada

Anritsu Electronics Ltd. 700 Silver Seven Road, Suite 120, Kanata, Ontario K2V 1C3, Canada Phone: +1-613-591-2003 Fax: +1-613-591-1006

# • Brazil

Anritsu Eletrônica Ltda. Praça Amadeu Amaral, 27 - 1 Andar 01327-010 - Bela Vista - São Paulo - SP - Brazil Phone: +55-11-3283-2511 Fax: +55-11-3288-6940

#### • Mexico

Anritsu Company, S.A. de C.V. Av. Ejército Nacional No. 579 Piso 9, Col. Granada 11520 México, D.F., México Phone: +52-55-1101-2370 Fax: +52-55-5254-3147

# United Kingdom Anritsu EMEA Ltd.

Anritsu EMEA Ltd. 200 Capability Green, Luton, Bedfordshire, LU1 3LU, U.K. Phone: +44-1582-433280 Fax: +44-1582-731303

#### France

Anritsu S.A.

12 avenue du Québec, Bâtiment Iris 1- Silic 612, 91140 VILLEBON SUR YVETTE, France Phone: +33-1-60-92-15-50 Fax: +33-1-64-46-10-65

#### Germany

Anritsu GmbH Nemetschek Haus, Konrad-Zuse-Platz 1 81829 München, Germany Phone: +49-89-442308-0 Fax: +49-89-442308-55

# Italy Anrits

Anritsu S.r.l. Via Elio Vittorini 129, 00144 Roma, Italy Phone: +39-6-509-9711 Fax: +39-6-502-2425

• Sweden Anritsu AB Borgarfjordsgatan 13A, 164 40 KISTA, Sweden Phone: +46-8-534-707-00 Fax: +46-8-534-707-30

#### Finland Anritsu AB

Teknobulevardi 3-5, FI-01530 VANTAA, Finland Phone: +358-20-741-8100 Fax: +358-20-741-8111

# Denmark Anritsu A/S (Service Assurance) Anritsu AB (Test & Measurement)

Kay Fiskers Plads 9, 2300 Copenhagen S, Denmark Phone: +45-7211-2200 Fax: +45-7211-2210

## Russia

Anritsu EMEA Ltd. Representation Office in Russia Tverskaya str. 16/2, bld. 1, 7th floor. Russia, 125009, Moscow Phone: +7-495-363-1694 Fax: +7-495-935-8962

## United Arab Emirates

# Anritsu EMEA Ltd.

Dubai Liaison Office P O Box 500413 - Dubai Internet City Al Thuraya Building, Tower 1, Suite 701, 7th Floor Dubai, United Arab Emirates Phone: +971-4-3670352 Fax: +971-4-3688460

### • India

Anritsu India Private Limited 2nd & 3rd Floor, #837/1, Binnamangla 1st Stage, Indiranagar, 100ft Road, Bangalore - 560038, India Phone: +91-80-4058-1300 Fax: +91-80-4058-1301

#### Singapore

Anritsu Pte. Ltd. 60 Alexandra Terrace, #02-08, The Comtech (Lobby A) Singapore 118502 Phone: +65-6282-2400 Fax: +65-6282-2533

### • P.R. China (Shanghai)

Anritsu (China) Co., Ltd. Room 2701-2705, Tower A, New Caohejing International Business Center No. 391 Gui Ping Road Shanghai, 200233, P.R. China Phone: +86-21-6237-0898 Fax: +86-21-6237-0899

## • P.R. China (Hong Kong)

Anritsu Company Ltd. Unit 1006-7, 10/F., Greenfield Tower, Concordia Plaza, No. 1 Science Museum Road, Tsim Sha Tsui East, Kowloon, Hong Kong, P.R. China Phone: +852-2301-4980 Fax: +852-2301-3545

Japan

#### Anritsu Corporation

8-5, Tamura-cho, Atsugi-shi, Kanagawa, 243-0016 Japan Phone: +81-46-296-1221 Fax: +81-46-296-1238

#### Korea

Anritsu Corporation, Ltd. 502, 5FL H-Square N B/D, 681 Sampyeong-dong, Bundang-gu, Seongnam-si, Gyeonggi-do, 463-400 Korea Phone: +82-31-696-7750 Fax: +82-31-696-7751

#### Australia

Anritsu Pty. Ltd. Unit 21/270 Ferntree Gully Road, Notting Hill, Victoria 3168, Australia Phone: +61-3-9558-8177 Fax: +61-3-9558-8255

#### • Taiwan

Anritsu Company Inc. 7F, No. 316, Sec. 1, NeiHu Rd., Taipei 114, Taiwan Phone: +886-2-8751-1816 Fax: +886-2-8751-1817

Anritsu utilizes recycled paper and environmentally conscious inks and toner.

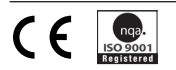

®Anritsu All trademarks are registered trademarks of their respective companies. Data subject to change without notice. For the most recent specifications visit: www.anritsu.com